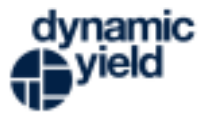

## Setting up Dynamic Yield on Okta (SAML 2.0)

Single sign-on on the knowledge base

1. Create a new app integration on Okta

| formation | . Upgrade to the | e Enterprise Plan to get more apps and more monthly active users.                                                                                                    |
|-----------|------------------|----------------------------------------------------------------------------------------------------|
| Browse A  | App Catalog      | Assign Users to App More 🔻                                                                                                    |
|           |                  |                                                                                                    |
|           | dynamic yield    | Admin Docker<br>Client ID: Ooa3fg14t5l5WvHmR357                                                                                                    |
| 4         | dynamic yield    | Local Development<br>Client ID: 00a2f6b8yvqhVpJA1357                                                                                                    |
|           | 6                | Okta Admin Console                                                                                                    |
|           | Browse A         | Browse App Catalog  4  4  1  Communic yield  Communic yield  C |

2. Select SAML 2.0 as the sign in method

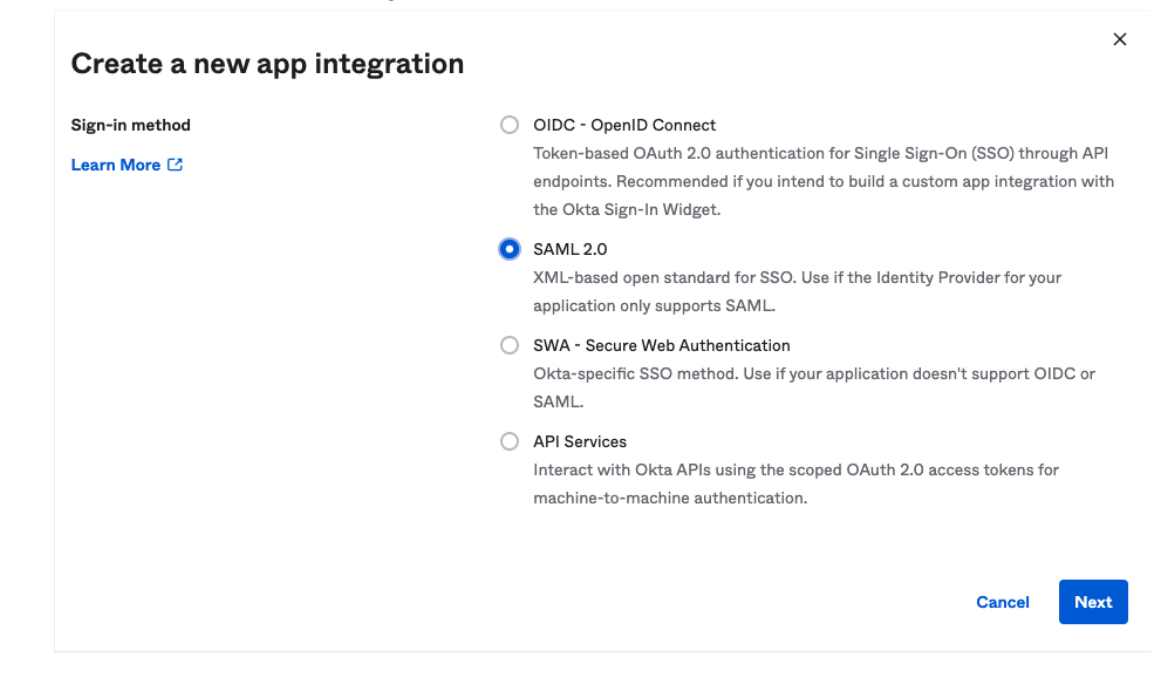

3. On the general setting tab name the app and check both App visibility checkboxes:

| 1 General Settings    | 2 Configure SAML                                                                                 |      |
|-----------------------|--------------------------------------------------------------------------------------------------|------|
|                       |                                                                                                  |      |
| 1 General Settings    |                                                                                                  |      |
| App name D            | ynamic Yield                                                                                     |      |
| App logo (optional) 🛛 | ¢.                                                                                               |      |
| App visibility 🕑      | Do not display application icon to users<br>Do not display application icon in the Okta Mobile a | pp   |
| Cancel                |                                                                                                  | Next |

4. In the SAML Settings for "Single Sign-on URL" use:

```
.com:
```

https://ssobroker.dynamicyield.com/auth/realms/admin/broker/[accountID]/endpoint .eu:

https://ssobroker.dynamicyield.eu/auth/realms/admin/broker/[accountID]/endpoint

5. for "Audience URI" use:

.com: https://ssobroker.dynamicyield.com/auth/realms/admin .eu: https://ssobroker.dynamicyield.eu/auth/realms/admin

6. Name ID format should be EmailAddress

7. Application username should be Email

| General                         |                                                       |  |  |
|---------------------------------|-------------------------------------------------------|--|--|
| Single sign on URL 🛛            | https://ssobroker.dynamicyield.com/auth/realms/admin/ |  |  |
|                                 | Use this for Recipient URL and Destination URL        |  |  |
|                                 | Allow this app to request other SSO URLs              |  |  |
| Audience URI (SP Entity ID) 🛛 🚱 | https://ssobroker.dynamicyield.com/auth/realms/admin  |  |  |
| Default RelayState 🔞            |                                                       |  |  |
|                                 | If no value is set, a blank RelayState is sent        |  |  |
| Name ID format 🛛 🕢              | EmailAddress •                                        |  |  |
| Application username 🛛 🗿        | Email                                                 |  |  |

8. Provide your TAM with the app identity provider metadata URL

| Default Relay State          SAML 2.0 is not configured until you complete the setup instructions.         View Setup Instructions         Identity Provider metadata is available if this application supports dynamic configured         Credentials Details |       |
|----------------------------------------------------------------------------------------------------|-------|
| <ul> <li>SAML 2.0 is not configured until you complete the setup instructions.</li> <li>View Setup Instructions</li> <li>Identity Provider metadata is available if this application supports dynamic configura</li> <li>Credentials Details</li> </ul>        |       |
| View Setup Instructions Identity Provider metadata is available if this application supports dynamic configura Credentials Details                                                                                                    |       |
| Credentials Details                                                                                                    | tion. |
|                                                                                                    |       |
| Application username format Email                                                                                                    |       |

- 9. Make sure to assign the relevant users to the app. These users should be invited to the Dynamic Yield platform as well to be able to sign in.
- 10. Create a test user in your Okta account and assign it to the DY account. Provide your TAM with the test user credentials.

If there is any other data missing you may find it on our metadata file:

.com: <u>SAML 2.0 Identity Provider Metadata</u> .eu: <u>SAML 2.0 Identity Provider Metadata</u>